## How to view and edit your Personal Information?

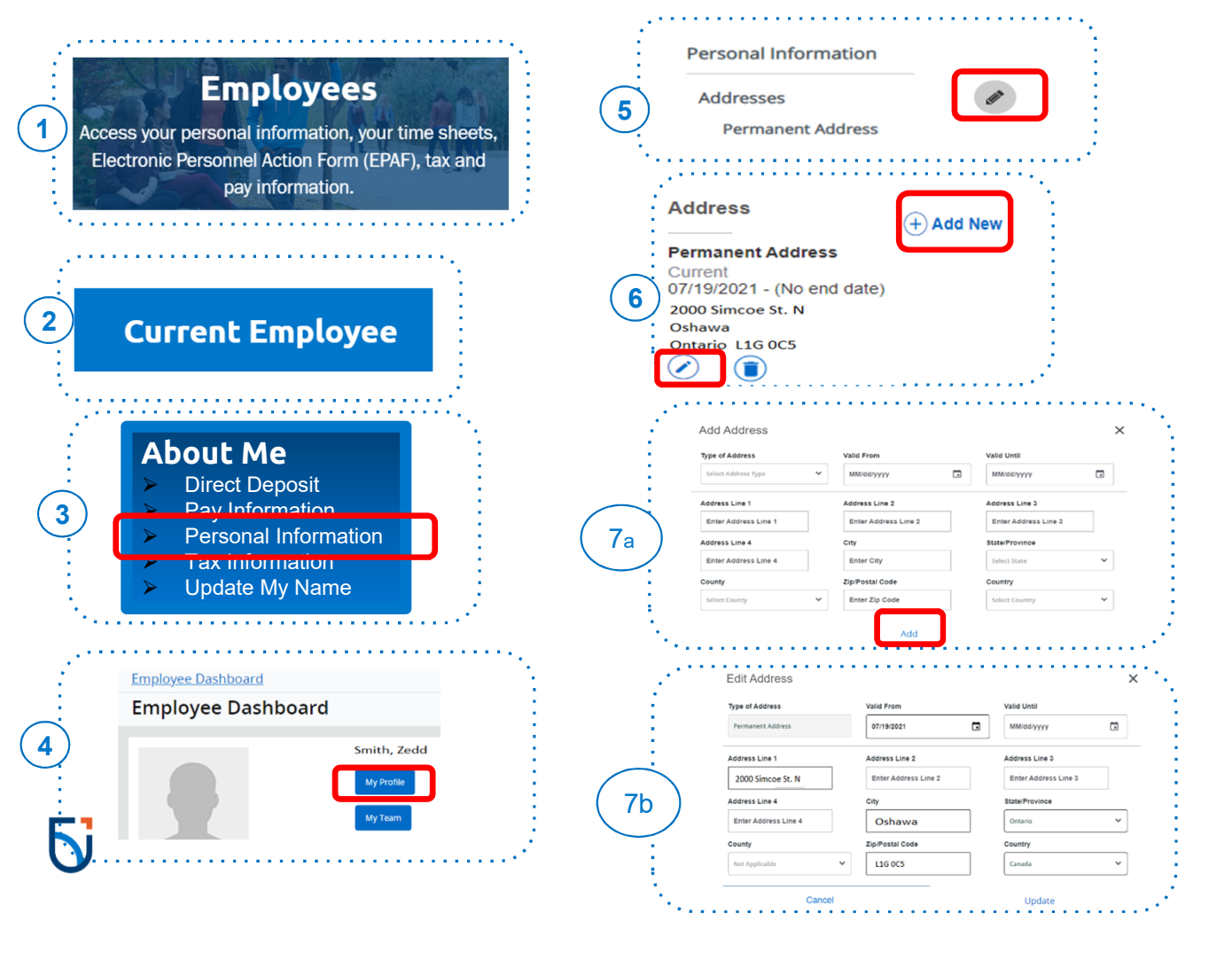

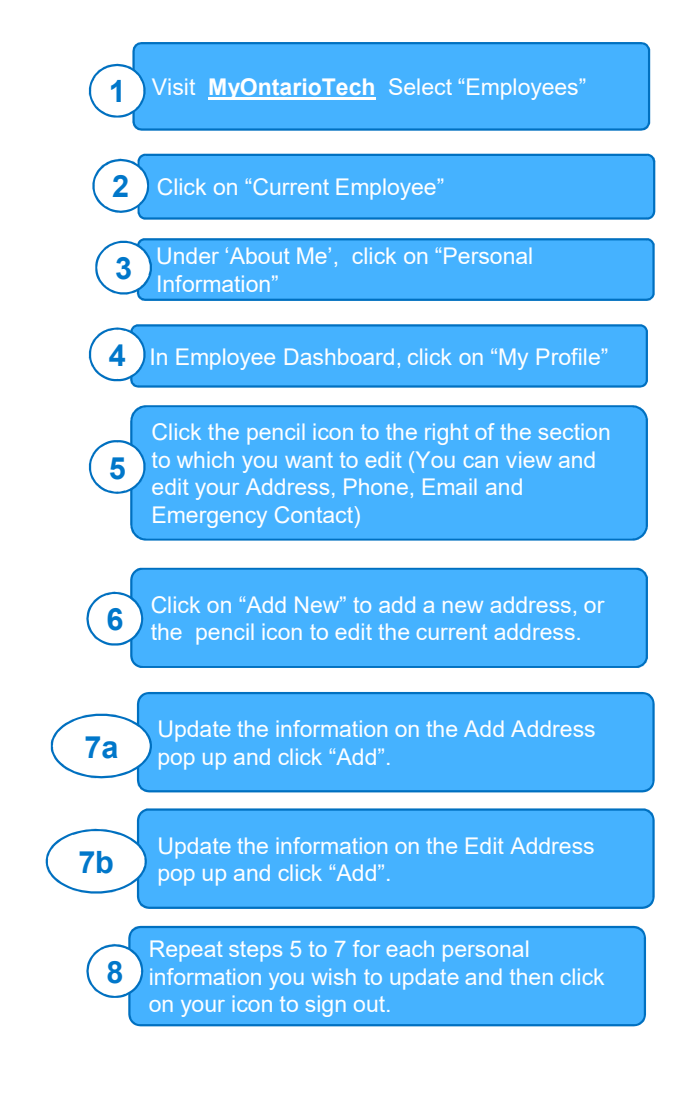